# Interfaces and VLAN Assignment Configuration on 200/300 Series Managed Switches

# Objective

Each interface on a switch can be classified as one of several modes. These various modes serve different purposes within a VLAN and can be configured in the *Interface Settings* page. Once configured to a mode, interfaces can then be added as a member of a VLAN. This article explains how to manage the VLAN capabilities of interfaces on the 200/300 Series Managed Switches.

## **Applicable Devices**

SF/SG 200 and SF/SG 300 Series

## **Software Version**

• 1.3.0.62

## **Port VLAN Configuration**

#### **Configure Interface Settings**

Step 1. Log in to the web configuration utility and choose VLAN Management > Interface Settings. The Interface Settings page opens:

| Interface Settings |                                          |           |           |                |           |           |  |  |
|--------------------|------------------------------------------|-----------|-----------|----------------|-----------|-----------|--|--|
| Inte               | Interface Setting Table                  |           |           |                |           |           |  |  |
| Filte              | Filter: Interface Type equals to Port Go |           |           |                |           |           |  |  |
|                    | Entry No.                                | Interface | Interface | Administrative | Frame     | Ingress   |  |  |
|                    |                                          |           | VLAN Mode | PVID           | Туре      | Filtering |  |  |
| 0                  | 1                                        | GE1       | Trunk     | 1              | Admit All | Enabled   |  |  |
| 0                  | 2                                        | GE2       | Trunk     | 1              | Admit All | Enabled   |  |  |
| 0                  | 3                                        | GE3       | Trunk     | 1              | Admit All | Enabled   |  |  |
| 0                  | 4                                        | GE4       | Trunk     | 1              | Admit All | Enabled   |  |  |
| 0                  | 5                                        | GE5       | Trunk     | 1              | Admit All | Enabled   |  |  |
| 0                  | 6                                        | GE6       | Trunk     | 1              | Admit All | Enabled   |  |  |
| 0                  | 7                                        | GE7       | Trunk     | 1              | Admit All | Enabled   |  |  |

Step 2. Chose an interface from the Interface Type drop-down list and then click Go.

• Port — A single physical port on the switch.

• LAG — A group of ports used to increase link reliability.

|   |      | OLIO | TUIK  |   | Aumit Air | Enabled |
|---|------|------|-------|---|-----------|---------|
| 0 | 19   | GE19 | Truck | 4 | Admit All | Enabled |
| ۲ | 18   | GE18 | Trunk |   | Admit All | Enabled |
| 0 | 17   | GE17 | Trunk | 1 | Admit All | Enabled |
| 0 | 16   | GE16 | Trunk | 1 | Admit All | Enabled |
| 0 | . 15 | GE15 | Trunk | 1 | Admit All | Enabled |
| 0 | 14   | GE14 | Trunk | 1 | Admit All | Enabled |

Step 3. Check the check box of the desired port/LAG and click **Edit**. The *Edit Interface Setting* window appears.

| Interface:           | Port GE18      GE18      C LAG                                                                                                    |
|----------------------|----------------------------------------------------------------------------------------------------|
| Interface VLAN Mode: | <ul> <li>General</li> <li>Access</li> <li>Trunk</li> <li>Customer (The switch will be in Q-in-Q mode when it has one or more customer ports.)</li> </ul> |
| Administrative PVID: | 1 (Range: 1 - 4095, Default: 1)                                                                                                    |
| Frame Type:          | <ul> <li>Admit All</li> <li>Admit Tagged Only</li> <li>Admit Untagged Only</li> </ul>                                                                    |
| Ingress Filtering:   | Enable                                                                                                    |
| Apply Close          |                                                                                                    |

Step 4. Click the radio button that corresponds to the desired VLAN mode in the *Interface VLAN Mode* field.

- General Can be a tagged or untagged member of multiple VLANs.
- Access An untagged member of only one VLAN. If you choose this, skip to Step 8.
- Trunk Can be a tagged member of multiple VLANs. Can only be an untagged member in at most one VLAN.
- Customer Places the interface in QinQ mode which allows you to use your own VLAN arrangements. If you choose Customer, skip to <u>Step 8</u>.

Step 5. Enter the administrative VLAN in the *Administrative PVID* field. This is the VLAN that untagged frames are classified as.

Note: Steps 6 and 7 are only available if interface VLAN mode is General.

Step 6. Click the radio button that defines how to handle incoming frames in the *Frame Type* field.

- Admit All All frames are handled by the switch.
- Admit Tagged Only Only tagged frames are handled by the switch, all other frames are discarded.
- Admit Untagged Only Only untagged frames are handled by the switch, all other frames are discarded.

Step 7. Check the *Ingress Filtering* check box to discard all frames that arrive on the interface that belong to a VLAN that the interface is not a member of.

<u>Step 8</u>. Click **Apply** to save your changes and then click **Close** to exit the *Edit Interface Setting* window.

#### **Assign VLAN to Ports**

Step 1. Log in to the web configuration utility and choose VLAN Management > Port VLAN Membership. The *Port VLAN Membership* page opens:

|                            | Port VLAN Membership                      |           |       |                      |                     |     |  |  |
|----------------------------|-------------------------------------------|-----------|-------|----------------------|---------------------|-----|--|--|
| F - Forbidden member       |                                           |           | mber  | T - Tagged member    | U - Untagged member |     |  |  |
| Port VLAN Membership Table |                                           |           |       |                      |                     |     |  |  |
|                            | Filter: Interface Type equals to Port  Go |           |       |                      |                     |     |  |  |
|                            |                                           | Interface | Mode  | Administrative VLANs | Operational VLANs   | LAG |  |  |
|                            | 0                                         | GE1       | Trunk | 1UP                  | 1UP                 |     |  |  |
|                            | 0                                         | GE2       | Trunk | 1UP                  | 1UP                 |     |  |  |
|                            | 0                                         | GE3       | Trunk | 1UP                  | 1UP                 |     |  |  |
|                            | 0                                         | GE4       | Trunk | 1UP                  | 1UP                 |     |  |  |
|                            | 0                                         | GE5       | Trunk | 1UP                  | 1UP                 |     |  |  |
|                            | 0                                         | GE6       | Trunk | 1UP                  | 1UP                 |     |  |  |
|                            | 0                                         | GE7       | Trunk | 1UP                  | 1UP                 |     |  |  |

Step 2. Click the radio button of the port you would like to add to the VLAN.

| Joi        | n VLAN | Deta  | ils |     |
|------------|--------|-------|-----|-----|
| $\bigcirc$ | GE20   | Trunk | 1UP | 1UP |
| 0          | GE19   | Trunk | 1UP | 1UP |
| ۲          | GE18   | Trunk | 1UP | 1UP |
| 0          | GE17   | Trunk | 1UP | 1UP |
| $\bigcirc$ | GE16   | Trunk | 1UP | 1UP |

Step 3. Click Join VLAN. The Join VLAN window appears.

| Interface:                                                                                                    | ● Port GE18 - O LAG 1 -                                                                                                    |  |  |
|----------------------------------------------------------------------------------------------------|----------------------------------------------------------------------------------------------------|--|--|
| Mode:                                                                                                    | Trunk                                                                                                    |  |  |
| Select VLAN:                                                                                                    |                                                                                                    |  |  |
| 2   IUP     3   IUP     Image: Constraint of the second second | Tagged member, U - Untagged member, P - PVID, M - Multicast TV VLAN                                                        |  |  |
| Tagging:                                                                                                    | <ul> <li>Forbidden</li> <li>Excluded</li> <li>Tagged</li> <li>Untagged</li> <li>Multicast TV VLAN</li> <li>PVID</li> </ul> |  |  |
| Apply Close                                                                                                    |                                                                                                    |  |  |

Step 4. In the Select VLAN list, choose one of the available VLANs.

Step 5. Click the **Add** button to add the chosen VLAN to the port.

Step 6. In the *Tagging* field, choose one of the following:

- Forbidden The interface is not allowed to join the VLAN. The interface will be assigned to the internal VLAN 4095.
- Excluded The interface is not a member of the VLAN but can join through GVRP.
- Tagged The interface joins the VLAN as a tagged member. Tagged members attach a VLAN tag to each frame they send.
- Untagged The interface joins the VLAN as an untagged member. Untagged members do not attach a VLAN tag to the frames.
- Multicast TV VLAN The interface will be used for Digital TV purposes through the use of multicast IP.
- PVID The PVID of the interface becomes the VID of the VLAN.

Note: Not all tagging options are available for all interface modes.

Step 7. Click **Apply** to save your settings.